# Migrating projects to newer version

On this page

- · Migrating projects and standard profiles all at once
- Migrating standard profiles
- Migrating projects
  - Migrating projects automatically
  - Migrating projects manually

After upgrading your modeling tool, you need to migrate your projects to the newer version. Because standard profiles are added and stored in the **3D**EXP ERIENCE platform, just as other projects, you will also need to migrate standard profiles after upgrading your modeling tool. There are a few ways to do this.

## Migrating projects and standard profiles all at once

You can migrate projects and standard profiles all at once.

To migrate all projects at once

- 1. Start the modeling tool and log in to **3D**EXPERIENCE platform.
- 2. Select Collaborate > Migrate Projects to Version <version number>.
- 3. In the drop-down menu on the right side of the dialog select All Projects. You will see a list of all projects and standard profiles.

| 🔀 Migrate Projects to Version                                                                                                    | ×                                                                                                    |
|----------------------------------------------------------------------------------------------------|----------------------------------------------------------------------------------------------------|
| Select the projects to migrate<br>Select the projects to migrate to version                                                                                                    | 2024x.                                                                                                    |
| r                                                                                                    | Show: All Projects 🛛 🗸                                                                                                    |
| Name       ^         exp       exp1         MD Customization       ^         MD Customization for Requir       ^         MD Customization for SysML       ^         MD_customization_for_SysML       ^         MD_customization_for_Views       ^         Requirement constraints       ^         SysML Profile       ^         UML Standard Profile       ^ | Last Modified<br>Friday, August 4, 2023 12:33:54 PM<br>Friday, August 4, 2023 2:43:30 PM<br>Friday, August 4, 2023 4:06:27 PM<br>Friday, August 4, 2023 11:44:34 AM<br>Friday, August 4, 2023 11:46:39 AM<br>Friday, August 4, 2023 11:45:24 AM<br>Friday, August 4, 2023 11:43:40 AM<br>Friday, August 4, 2023 11:42:59 AM<br>Friday, August 4, 2023 11:42:59 AM<br>Friday, August 4, 2023 11:42:07 AM |
| <b>Q</b> Type here to filter projects                                                                                                    |                                                                                                    |
|                                                                                                    | OK Cancel Help                                                                                                    |

4. To select all projects and standard profiles, click the Select All/Clear All button on the left side of the dialog.

| X Migrate Projects to Version 2024x                                         | ×                                  |
|-----------------------------------------------------------------------------|------------------------------------|
| Select the projects to migrate<br>Select the projects to migrate to version | 2024x.                             |
|                                                                             | Show: All Projects 🗸 🗸             |
| Name ^                                                                      | Last Modified                      |
| 🗆 🗋 exp                                                                     | Friday, August 4, 2023 12:33:54 PM |
| 🗆 🗋 exp1                                                                    | Friday, August 4, 2023 2:43:30 PM  |
| MD Customization                                                            | Friday, August 4, 2023 4:06:27 PM  |
| MD Customization for Requir                                                 | Friday, August 4, 2023 11:44:34 AM |
| D MD_customization_for_SysML                                                | Friday, August 4, 2023 11:46:39 AM |
| D MD_customization_for_Views                                                | Friday, August 4, 2023 11:45:24 AM |
| Requirement constraints                                                     | Friday, August 4, 2023 11:43:40 AM |
| SysML Profile                                                               | Friday, August 4, 2023 11:42:59 AM |
| test_ds_redefined_olderVersi                                                | Friday, August 4, 2023 12:34:40 PM |
| UML_Standard_Profile                                                        | Friday, August 4, 2023 11:42:07 AM |
| <b>Q</b> Type here to filter projects                                       |                                    |
|                                                                             | OK Cancel Help                     |

5. Once you have selected the items you want to migrate, click OK.

## Migrating standard profiles

To migrate projects separately from standard profiles, you must first migrate the standard profiles.

To migrate standard profiles

- Start the modeling tool and log in to 3DEXPERIENCE platform.
   Select Collaborate > Migrate Projects to Version <version number>.

3. In the drop-down menu on the right side of the dialog select Standard Profiles.

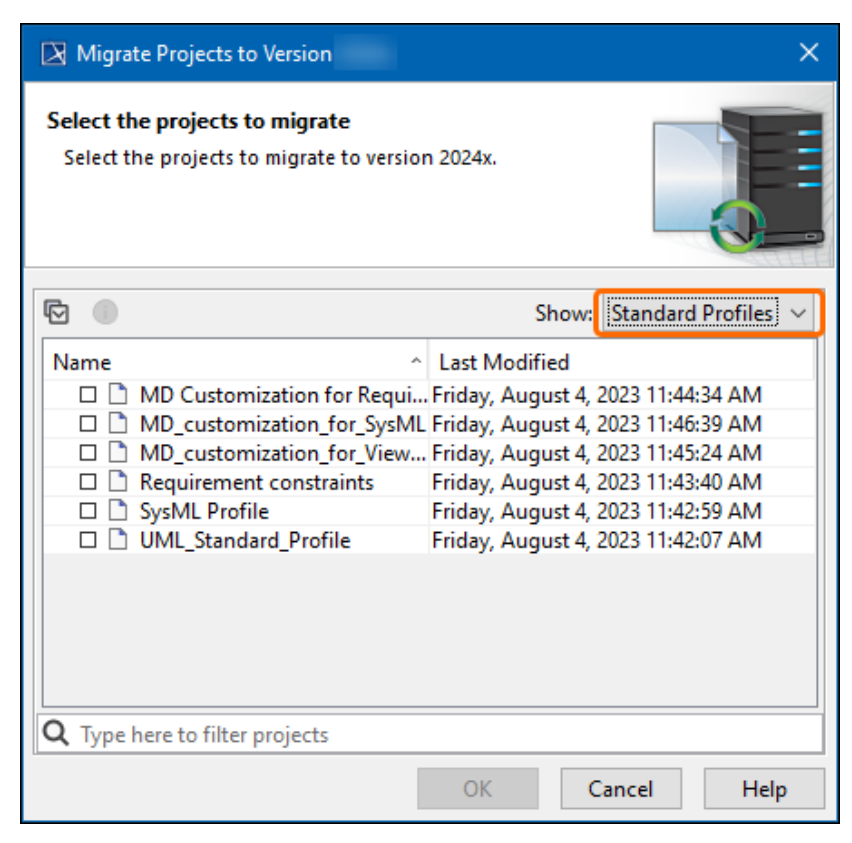

4. To select all standard profiles, click the Select All/Clear All button on the left side of the dialog.

| 🔀 Migrate Projects to Version                                               |                                                                                                    |                                                                                                    | ×                                            |
|-----------------------------------------------------------------------------|----------------------------------------------------------------------------------------------------|----------------------------------------------------------------------------------------------------|----------------------------------------------|
| Select the projects to migrate<br>Select the projects to migrate to version | n 2024x.                                                                                                    |                                                                                                    |                                              |
| 6                                                                           | Show:                                                                                                    | Standard P                                                                                                   | rofiles 🗸                                    |
| Name ^                                                                      | Last Modified<br>Friday, August 4,<br>Friday, August 4,<br>Friday, August 4,<br>Friday, August 4,<br>Friday, August 4,<br>Friday, August 4, | 2023 11:44:3<br>2023 11:46:3<br>2023 11:45:2<br>2023 11:45:2<br>2023 11:43:4<br>2023 11:42:5<br>2023 11:42:0 | 4 AM<br>9 AM<br>4 AM<br>0 AM<br>9 AM<br>7 AM |
| <b>Q</b> Type here to filter projects                                       |                                                                                                    |                                                                                                    |                                              |
|                                                                             | ОК                                                                                                    | Cancel                                                                                                    | Help                                         |

5. Select the standard profiles you want to migrate and click OK.

## **Migrating projects**

You can migrate projects either automatically through the dedicated dialog or manually by opening a project that has not yet been migrated. Please note that for either of these methods to work you have to migrate standard profiles beforehand.

### Migrating projects automatically

Hypou migrate projects automatically through the dedicated dialog, all branches of the projects will be migrated.

To migrate projects automatically

- Start the modeling tool and log in to 3DEXPERIENCE platform.
   Select Collaborate > Migrate Projects to Version <version number>.
- 3. In the drop-down menu on the right side of the dialog select Projects.

| X Migrate Projects to Version                                               | ×                                    |  |  |
|-----------------------------------------------------------------------------|--------------------------------------|--|--|
| Select the projects to migrate<br>Select the projects to migrate to version | 2024x.                               |  |  |
| 6                                                                           | Show: Projects                       |  |  |
| Name ^                                                                      | Last Modified                        |  |  |
| 🗆 🗋 class diagram                                                           | Wednesday, August 9, 2023 2:31:21 PM |  |  |
| 🗆 🗋 exp                                                                     | Friday, August 4, 2023 12:33:54 PM   |  |  |
| 🗆 🗋 diagram 1                                                               | Friday, August 4, 2023 2:43:30 PM    |  |  |
| 🗆 🗋 diagram2                                                                | Friday, August 4, 2023 4:06:27 PM    |  |  |
| test_ds_redefined                                                           | Tuesday, August 8, 2023 2:44:38 PM   |  |  |
| 🔲 🗖 🗋 test_ds_redefined_olderVersio                                         | Friday, August 4, 2023 12:34:40 PM   |  |  |
| 🗆 🗋 time diagram                                                            | Wednesday, August 9, 2023 8:48:55 AM |  |  |
| Q Type here to filter projects                                              |                                      |  |  |
|                                                                             | OK Cancel Help                       |  |  |

4. To select all projects, click the Select All/Clear All button on the left side of the dialog.

| 🔀 Migrate Projects to Version                                               | ×                                    |
|-----------------------------------------------------------------------------|--------------------------------------|
| Select the projects to migrate<br>Select the projects to migrate to version | 2024x.                               |
|                                                                             | Show: Projects ~                     |
| Name ^                                                                      | Last Modified                        |
| 🗆 🗋 class diagram                                                           | Wednesday, August 9, 2023 2:31:21 PM |
| 🗆 🗋 exp                                                                     | Friday, August 4, 2023 12:33:54 PM   |
| 🗆 🗋 diagram 1                                                               | Friday, August 4, 2023 2:43:30 PM    |
| 🗆 🗋 diagram2                                                                | Friday, August 4, 2023 4:06:27 PM    |
| test_ds_redefined                                                           | Tuesday, August 8, 2023 2:44:38 PM   |
| test_ds_redefined_olderVersio                                               | Friday, August 4, 2023 12:34:40 PM   |
| 🗆 🗋 time diagram                                                            | Wednesday, August 9, 2023 8:48:55 AM |
| <b>Q</b> Type here to filter projects                                       |                                      |
|                                                                             | OK Cancel Help                       |

5. Select the projects you want to migrate and click OK.

#### Migrating projects manually

If you choose to migrate a project that you are opening, only the branch that you are opening will be migrated.

#### To migrate a project manually

- 1. Start the modeling tool and log in to **3DEXPERIENCE** platform.
- 2. On the main menu, click Collaborate > Projects. The Manage projects dialog opens.
- 3. Select a project and click Open. A dialog prompts you to update the System/Standard Profiles in the project to allow project editing.

| 🔀 Incompati | ble System/Standard Profiles                                                                                                    | × |
|-------------|----------------------------------------------------------------------------------------------------|---|
|             | The following System/Standard Profiles in the project must be updated: <ul> <li>SysML constraints</li> <li>MD_customization_for_SysML</li> </ul> <li>Choose one of the following: <ul> <li>Continue with updating the Profiles and committing the changes automaticall</li> <li>Open as Read-Only without updating the Profiles</li> </ul> </li> | Ŷ |
|             | Continue Open as Read-Only                                                                                                    | 1 |

4. Click **Continue**. After the System/Standard Profiles are updated, the modeling tool opens a notification showing that the model was successfully updated.

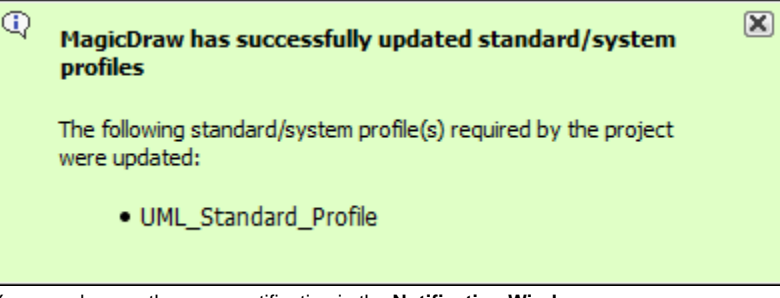

You can also see the same notification in the Notification Window.

( can open the Notification Window by pressing Ctrl + M or clicking Window > Notification Window.